## <u>વિદ્યાર્થી નોંધણી માટે મદદની ટિપ્સ</u>

વિદ્યાર્થીઓને એબીસી યુનિક આઇડીની રચના માટે નીચેના પગલાંને અનુસરવાની સલાહ આપવામાં આવે છે:

## <u>સ્ટેજ એ: ડિજિલોકર રજિસ્ટ્રેશન પ્રક્રિયા</u>

🗆 વેબસાઈટ પર જાઓ. https://www.nad.Digilocker.gov.in

□ જરૂરી વિગતો પૂરી પાડીને આઇકન સાઇન અપ વિકલ્પ (તમારા ડિજિલોકર એકાઉન્ટને બનાવો) પર ક્લિક કરો, જેમાં તમારું પૂરું નામ, ડીઓબી, લિંગ, આધાર નંબર, મોબાઇલ નંબર, યુઝરનેમ અને પિન બનાવો.

🗆 પૂરા પાડવામાં આવેલા મોબાઇલ નંબર પર ઓટીપી મેળવો.

🗆 તમારા ઓટીપીની ખરાઈ કર્યા પછી, તમારું ડિજિલોકર એકાઉન્ટ બનાવવામાં આવે છે.

🗆 ડિજિલોકર ડાઉનલોડ કરો અથવા તમે તેને પ્લે સ્ટોરમાંથી ડાઉનલોડ કરી શકો છો.

□ તમારા યુઝરનેમ અને પિન મુજબ ડિજિલોકરમાં સાઇન ઇન કરો અને તમારી પ્રોફાઇલ તપાસો. <u>તબક્કો બી: એબીસી આઈડીની રચના</u>

એકેડેમિક બેંક ઓફ ક્રેડિટ વેબસાઇટ પર વિદ્યાર્થીઓની નોંધણી અને લોગિન કરવાની સંપૂર્ણ પ્રક્રિયા અહીં આપવામાં આવી છે: -

સ્ટેપ 1: https://www.abc.gov.in પરની વેબસાઇટ પર જાઓ

**પગલું 2:** "એકાઉન્ટ" વિભાગમાં જાઓ અને "વિદ્યાર્થી" લિંક પર ક્લિક કરો.

**સ્ટેપ 3:** ત્યારબાદ ડિજિલોકર સાથે સાઇન અપ કરો અને જરૂરી વિગતો પ્રદાન કરીને એબીસી સ્કીમના વિદ્યાર્થીઓની નોંધણી પ્રક્રિયા પૂર્ણ કરો.

વિદ્યાર્થીઓએ સંસ્થાની પસંદગી સમયે ગુજરાત ટેકનોલોજીકલ યુનિવર્સિટીની પસંદગી કરવાની રઠેશે.

હવે વિદ્યાર્થી ડિજિલોક૨માં સાઇન ઇન કરી શકે છે અને એબીસી કન્સોલથી તેના એબીસી આઈડી કાર્ડથી ડાઉનલોડ કરી શકે છે.

DIGILOCKER APP ડાઉનલોડ કરવા આપેલ QR કોડ સ્કેન કરવો.

## વિદ્યાર્થીઓ માટે ફોલોઅપ:

🗆 એબીસી યોજનાને સંપૂર્ણપણે સમજવા માટે www.abc.gov.in વેબસાઇટની મુલાકાત લો.